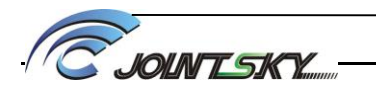

| 文件编号: | 版本号:        | 密级:   |
|-------|-------------|-------|
| 章节号:  | 页码 <b>:</b> | 发行日期: |
| 章节内容: |             |       |

## 1 目的

重点污染源督办服务流程化,规范化。

# 2 使用范围

重点污染源云督办系统。

### 3 参考资料

超标督办开通备案表

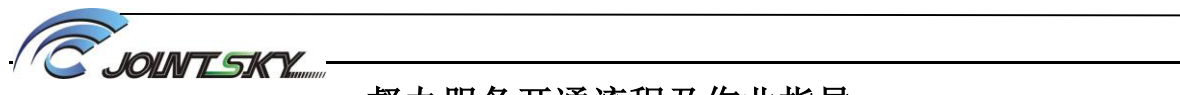

| 文件编号: | 版本号: | 密级:   |
|-------|------|-------|
| 章节号:  | 页码:  | 发行日期: |
| 章节内容: |      |       |

## 4 流程图

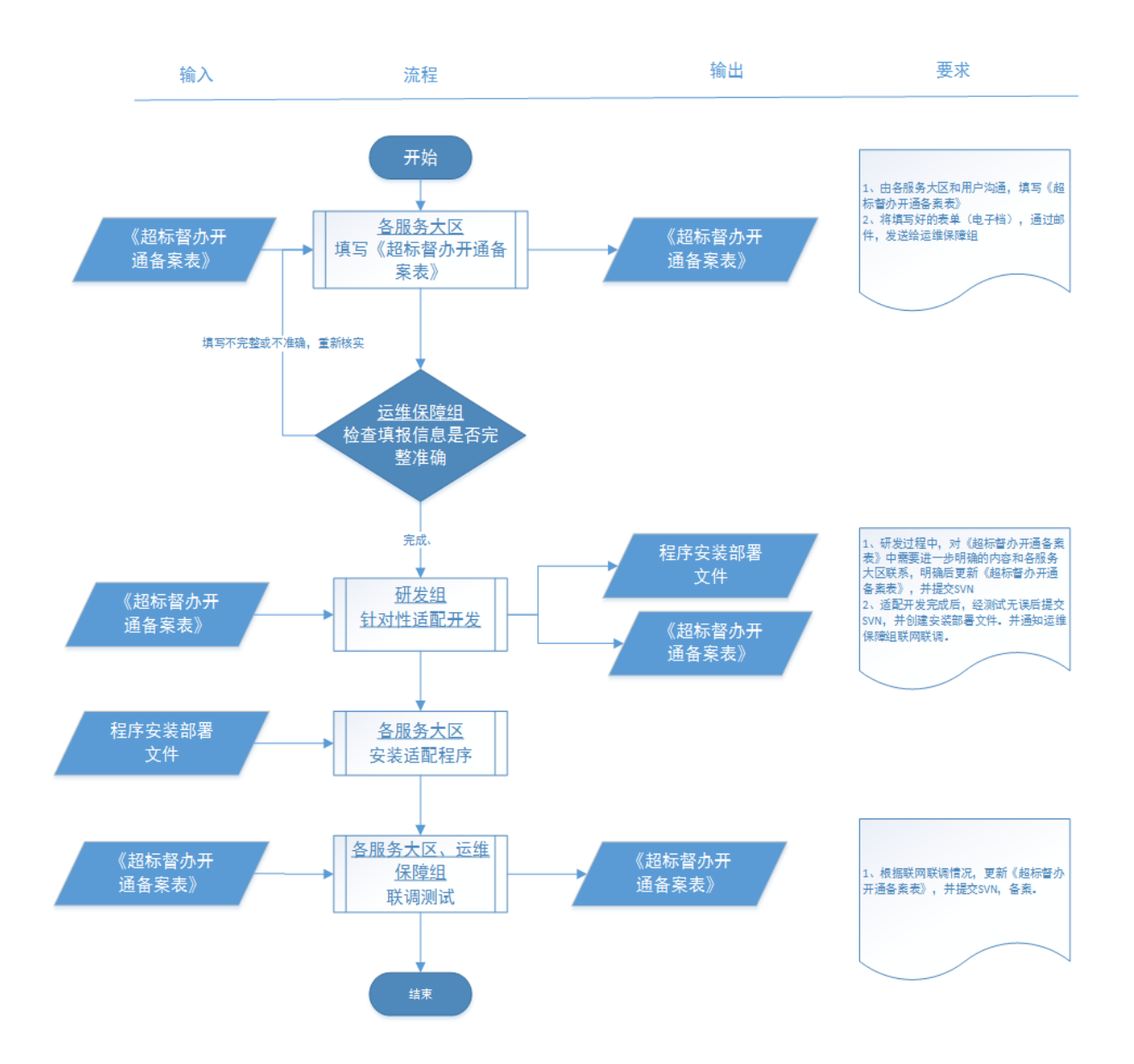

#### 4.1 开通督办的准备工作

- ▶ 由各服务大区和客户沟通,填写《超标督办开通备案表》(见附录1);
- ▶ 将填写好的《超标督办开通备案表》通过邮件,发送给运维保障组;
- ▶ 运维保障组检查《超标督办开通备案表》中的信息是否完整,如不完整则重新填写;
- ▶ 运维保障组将《超标督办开通备案表》提交到/svn/CloudDuBan/发布/目录中,并告知研

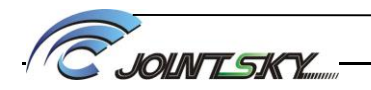

| 文件编号: | 版本号: | 密级:   |
|-------|------|-------|
| 章节号:  | 页码:  | 发行日期: |
| 章节内容: |      |       |

发组开始定制程序。

#### 4.2 研发定制程序

研发组根据《超标督办开通备案表》要求开始定制程序;程序定制过程中,如需对《超标督办 开通备案表》进一步明确,及时与服务大区沟通,明确后更新《超标督办开通备案表》,并提交 /svn/CloudDuBan/发布/目录中;研发组定制开发完成并测试通过后,提交至/svn/CloudDuBan/发 布/目录中,并创建安装部署文件,然后告知相关负责人。

4.3 安装部署程序

- ▶ 运维保障组将研发定制的程序和安装部署手册下发给服务人员;
- ▶ 服务人员根据安装部署手册进行部署;
- ▶ 部署完成后交由运维保障组进行联调。

#### 4.4 联调测试与试运行

运维保障组联调测试,如发现问题及时向研发组反馈并解决。

### 5 作业指导

5.1 适配程序安装部署

安装适配程序前须确保云督办相关程序(对应的 PDF 文件创建、微信发送格式等适配性开发程序)已经升级。

#### 5.1.1 升级数据库

在 AutoMonitorDBV3 数据库中创"dbo. MonitorData"表;

创建存储过程名称为 "ProcDuban\_CreteDubanMonitorData";

创建"CreateSuperviseJob"作业;

测试作业能否成功执行。

#### 5.1.2 发布 WebService

1. 新建应用程序池: dubanDataPubServicePool, 如下图:

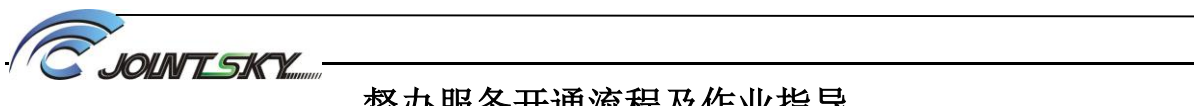

| 文件编号: | 版本号: | 密级:   |
|-------|------|-------|
| 章节号:  | 页码:  | 发行日期: |
| 章节内容: |      |       |

| 编辑应用程序池 ? ×              |
|--------------------------|
| 名称(N):                   |
| dubanDataPubServicePool  |
| .NET CLR 版本(C):          |
| .NET CLR 版本 v4.0.30319 v |
| 托管管道模式(M):               |
| 集成 	 ✓                   |
| ✓ 立即启动应用程序他(S)           |
| 确定 取消                    |

在默认站点下添加应用程序"dubanDataPubService",如下图: 2.

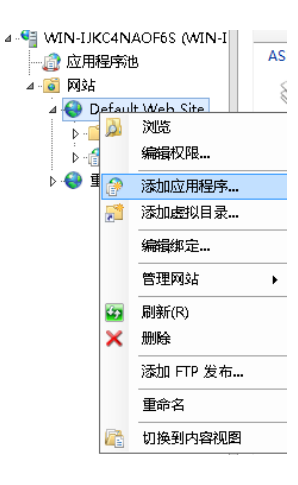

3. 配置 web. config 文件

修改数据库服务器 IP 地址、数据库名、数据库用户名、数据库密码

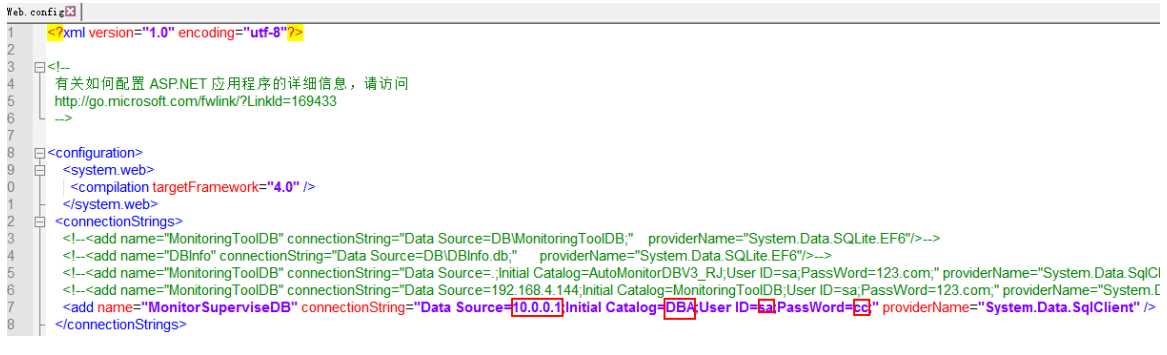

4. 测试 WebService

http://IP/dubanDataPubService/DubanDataPubService.asmx

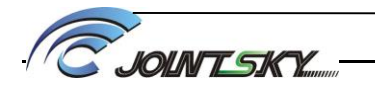

| 文件编号: | 版本号: | 密级:   |
|-------|------|-------|
| 章节号:  | 页码:  | 发行日期: |
| 章节内容: |      |       |

| The following operations are supported. For a formal definition, please rev                                                                        | view the <u>Service Description</u> .                                                                                                    |
|----------------------------------------------------------------------------------------------------|----------------------------------------------------------------------------------------------------|
| <u>GetMonitorDataByLastCreateTime</u>                                                                                                    |                                                                                                    |
| This web service is using http://tempuri.org/ as its default nam                                                                                   | espace.                                                                                                    |
| Recommendation: Change the default namespace before the XM                                                                                         | L Web service is made public.                                                                                                    |
| Each XML Web service needs a unique namespace in order for client appli<br>Web services should use a more permanent namespace.                     | cations to distinguish it from other services on the Web. http://tempuri.org/ is available for XML Web services that are under development, but published XM                              |
| Your XML Web service should be identified by a namespace that you contr<br>they need not point to actual resources on the Web. (XML Web service na | ol. For example, you can use your company's Internet domain name as part of the namespace. Although many XML Web service namespaces look like URL<br>mespaces are URIs.)                  |
| For XML Web services creating using ASP.NET, the default namespace can<br>service methods. Below is a code example that sets the namespace to "ht  | be changed using the WebService attribute's Namespace property. The WebService attribute is an attribute applied to the class that contains the XML Web tp://microsoft.com/webservices/": |
| C#                                                                                                    |                                                                                                    |
| [WebService(Namespace="http://microsoft.com/webser<br>public class MyWebService {                                                                  | vices/")]                                                                                                    |
| Visual Basic                                                                                                    |                                                                                                    |
| <webservice(namespace:="http: microsoft.com="" webse<br="">' implementation<br/>End Class</webservice(namespace:="http:>                           | rvices/")> Public Class MyWebService                                                                                                    |
| C++                                                                                                    |                                                                                                    |
| <pre>[WebService (Namespace="http://microsoft.com/webser<br/>public ref class MyWebService {<br/>// implementation<br/>}</pre>                     | vices/")]                                                                                                    |

## 5.2 督办开通备案表填写

督办开通备案表共涉及4项子表

#### 5.2.1 基本信息填写说明

| 开通单位名称         | 吕梁市污染源在线监控中心 |            |                    |
|----------------|--------------|------------|--------------------|
| 客户联系人          | 薛**          | 电话         | 1593****578        |
| 服务大区联系人        | 段*           | 电话         | 187092****4        |
| 是否使用国发软件       | 是            | 是否使用专<br>网 | 是                  |
| 期望开通时间         | 2017-06-13   | 试运行时间      | 2017/6/13—2017/7/1 |
| 督办信息是否通知<br>企业 | 是            |            |                    |
| 备注             | **           |            |                    |

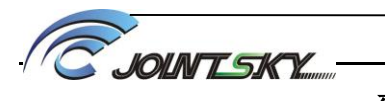

| 文件编号: | 版本号: | 密级:   |
|-------|------|-------|
| 章节号:  | 页码:  | 发行日期: |
| 章节内容: |      |       |

附录1:标督办开通备案表